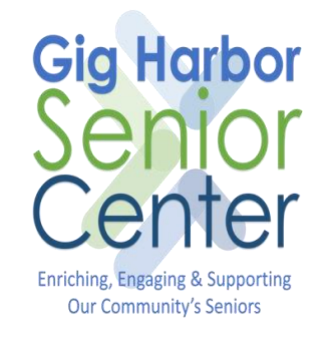

#### Zoom Guide for Windows

Version 1.0 September 16, 2020

| INTRODUCTION                                 |
|----------------------------------------------|
| BEFORE YOU START                             |
| DOWNLOAD AND INSTALL ZOOM ON YOUR WINDOWS PC |
| START A ZOOM VIDEO CALL                      |
| JOIN A ZOOM VIDEO CALL                       |
| SCHEDULE A ZOOM VIDEO CALL                   |
| ADD A VIRTUAL BACKGROUND                     |

#### Introduction

This document provides a guide to using the Zoom video chat application on a Windows laptop or desktop computer. Zoom can be used to video chat with friends and family on computers, iPhones, iPads, Android phones, and tablets.

Zoom works in a different way to apps like WhatsApp and FaceTime. When you create a Zoom account, you are assigned a Meeting Id. This Meeting Id is used to invite people to join you for a zoom call.

# Before You Start

Things you will need

- 1. A Windows laptop or desktop computer
- 2. Wi-Fi or Data Connection on your Windows laptop or desktop computer

# Download and Install Zoom on your Windows PC

If you already have Zoom installed on your computer, you can skip this step and proceed to <u>Start a Zoom Video</u> <u>Call</u> or <u>Join a Zoom Video Call</u>.

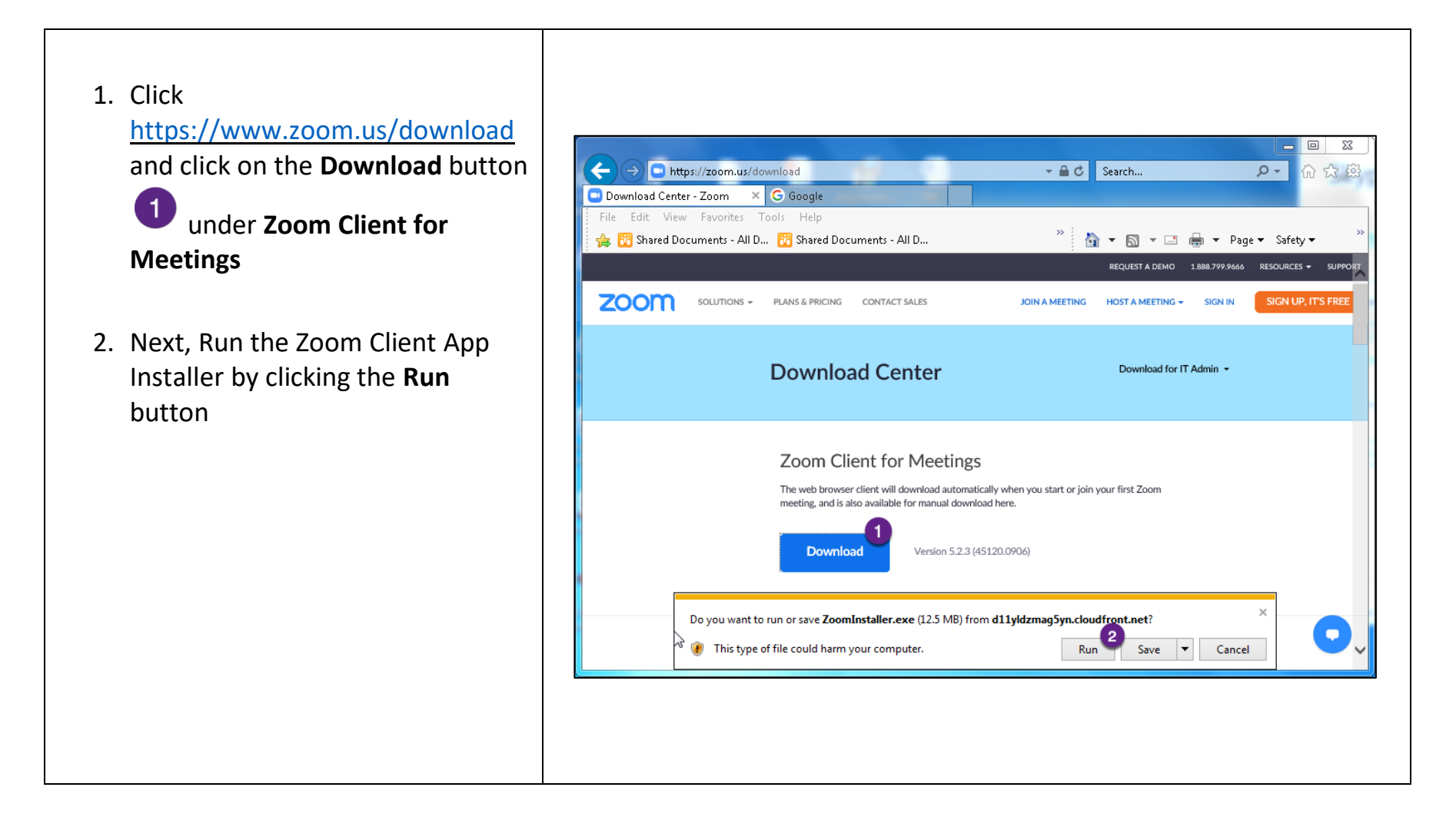

# Start a Zoom Video Call

To initiate a Zoom Video Call, follow the steps below:

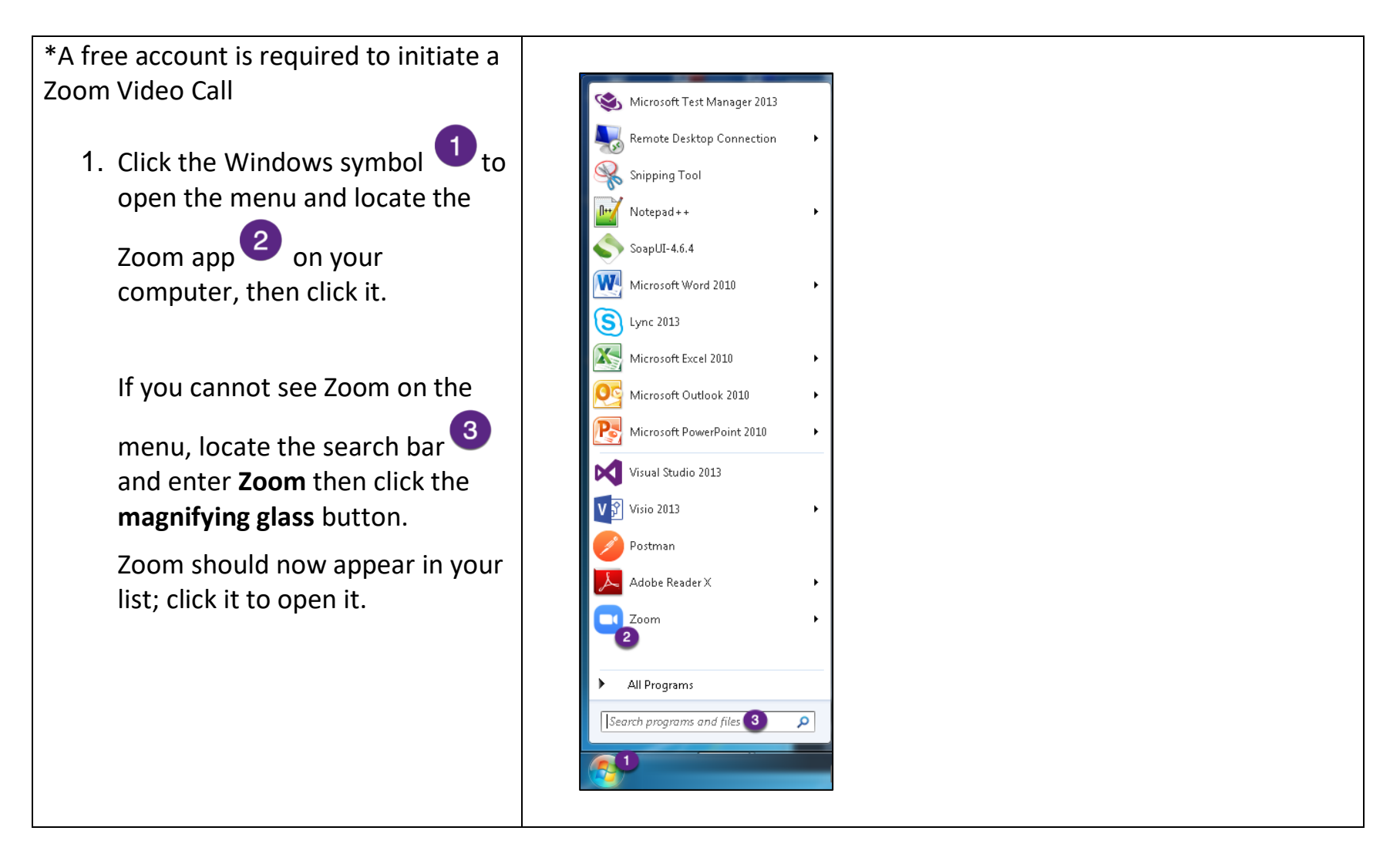

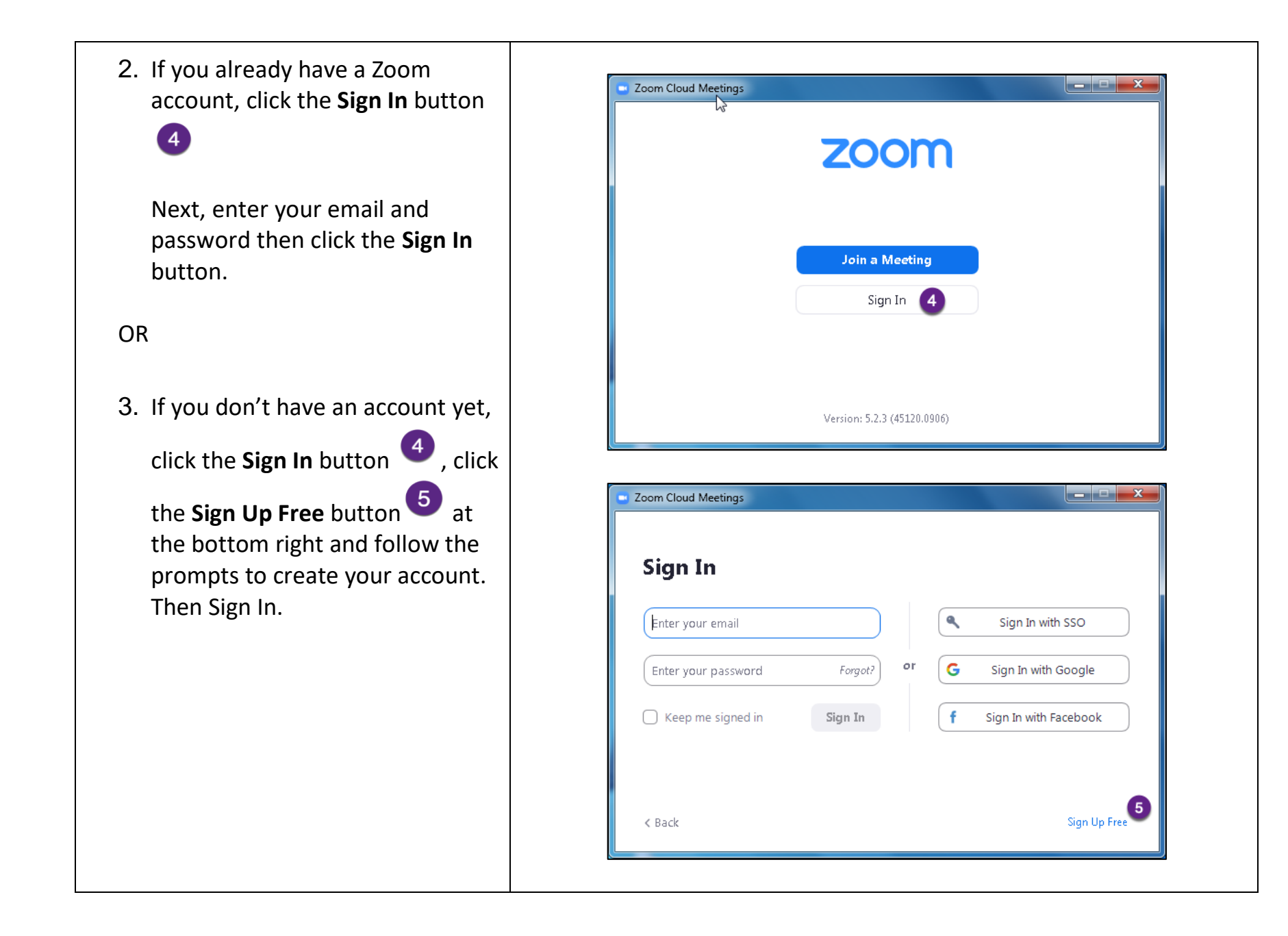

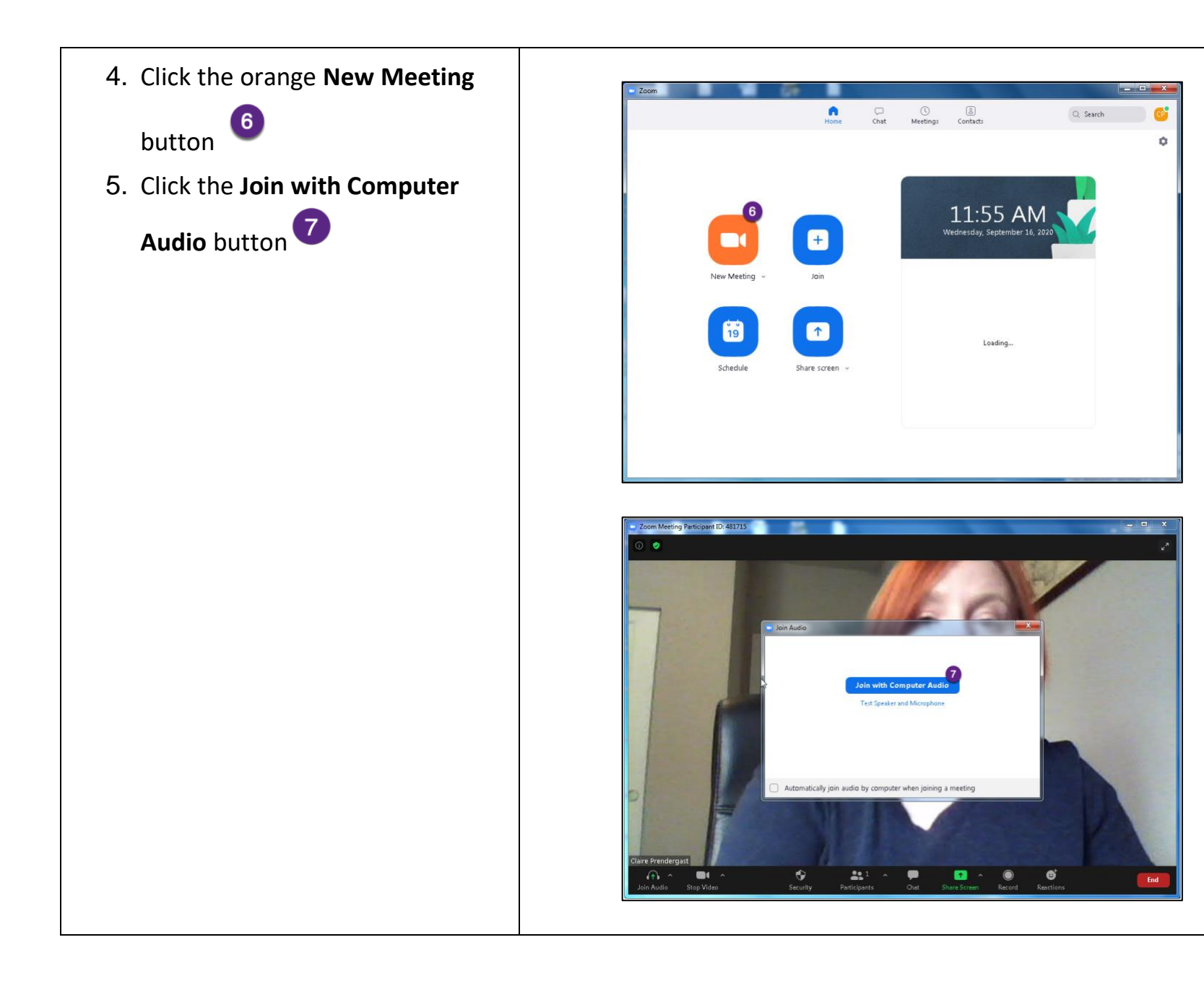

- 6. Now add people to your video call by clicking the Participants button
- 7. Click the **Invite** button , now you will be prompted to invite via email, contacts (These are zoom contacts, not your email contacts) or copy the meeting link.

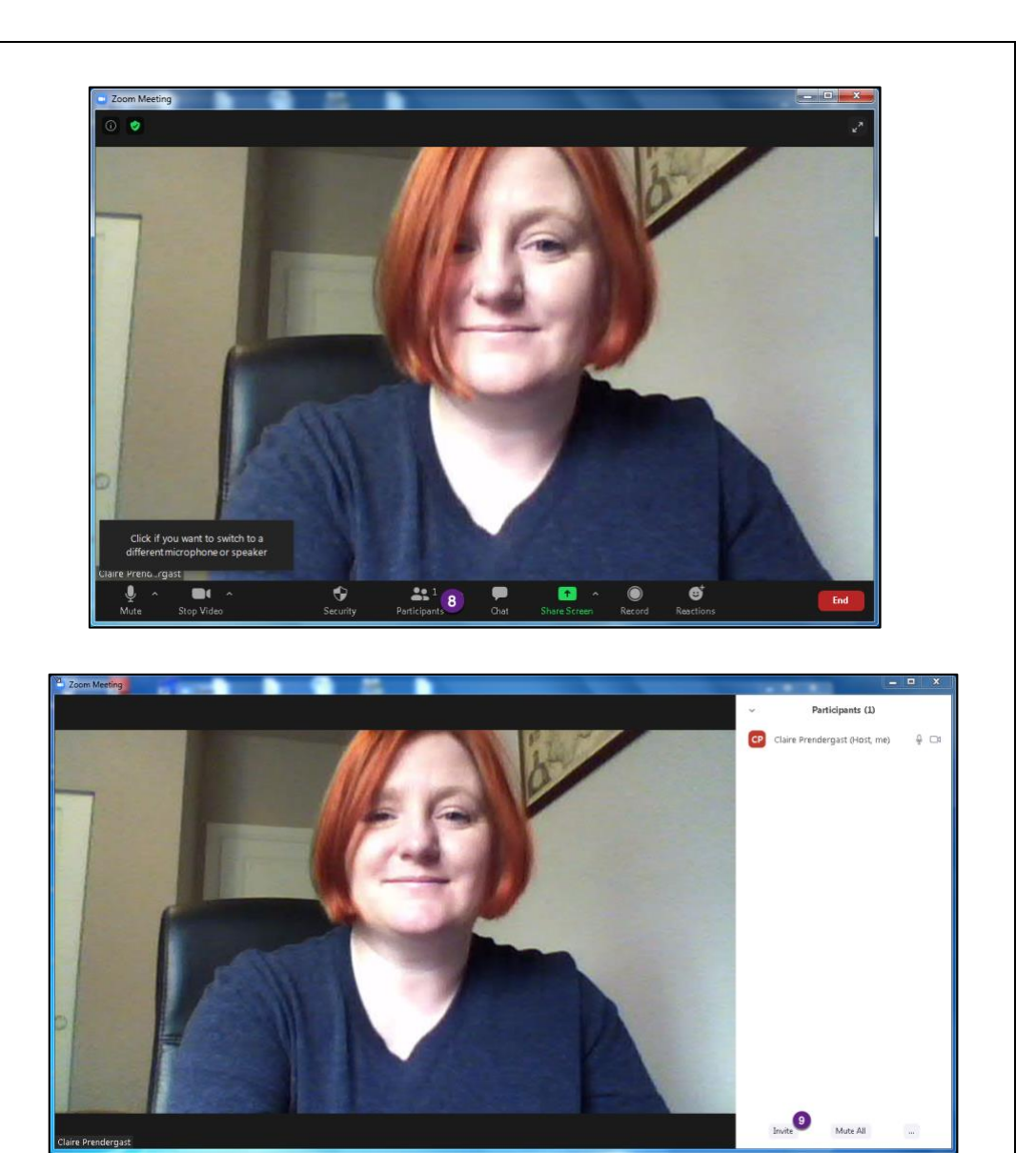

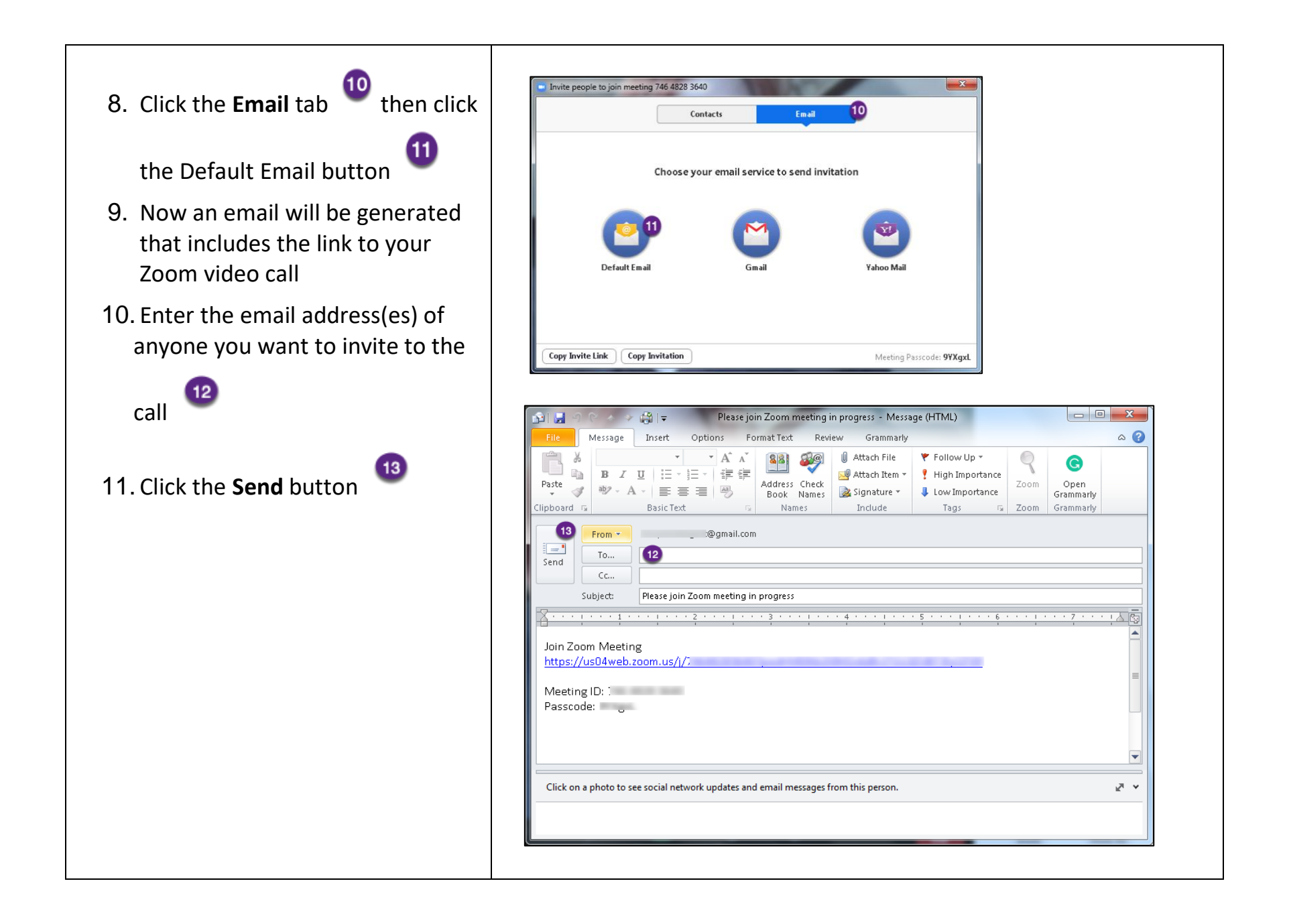

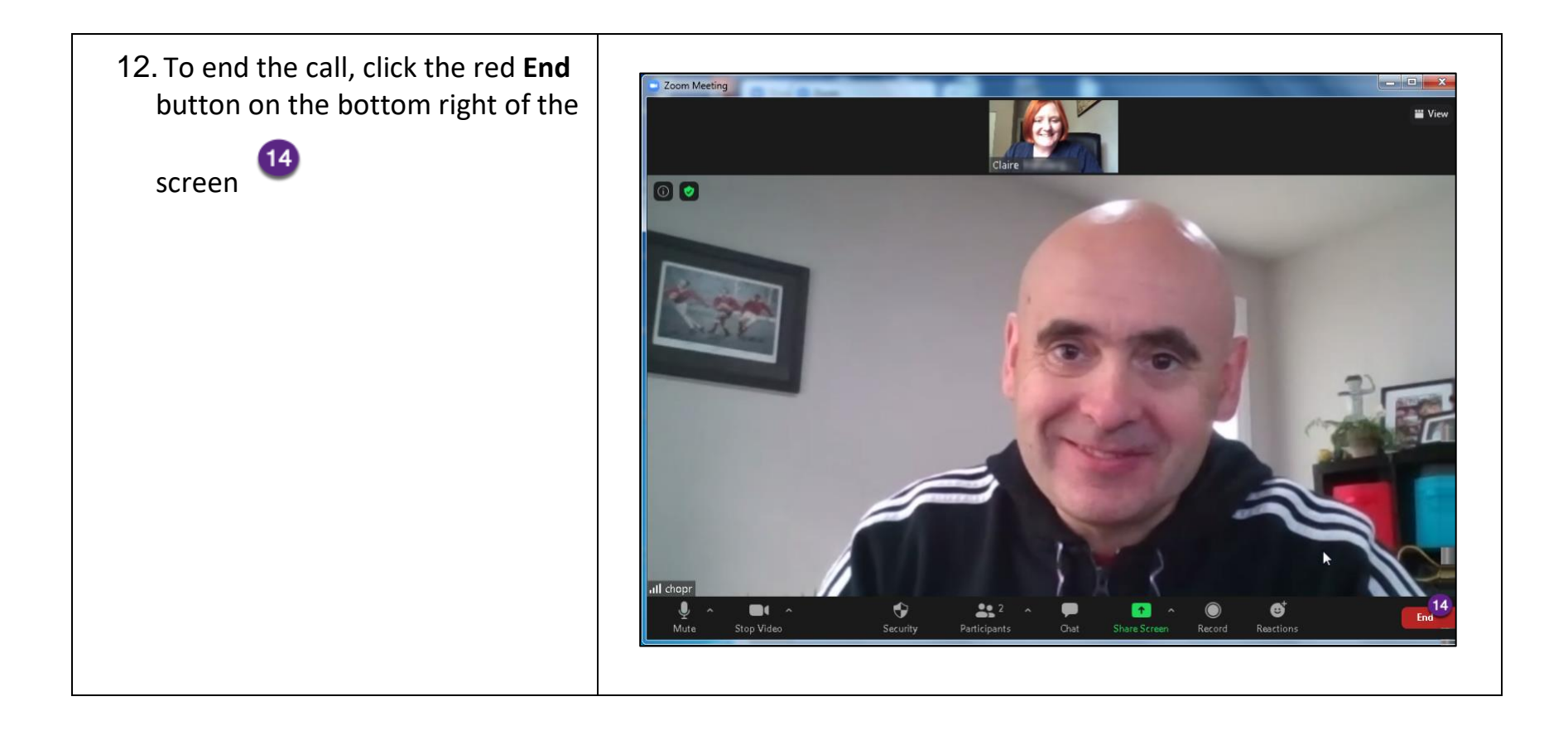

# Join a Zoom Video Call

No account necessary, just install the application (See Download and Install Zoom on your Windows PC)

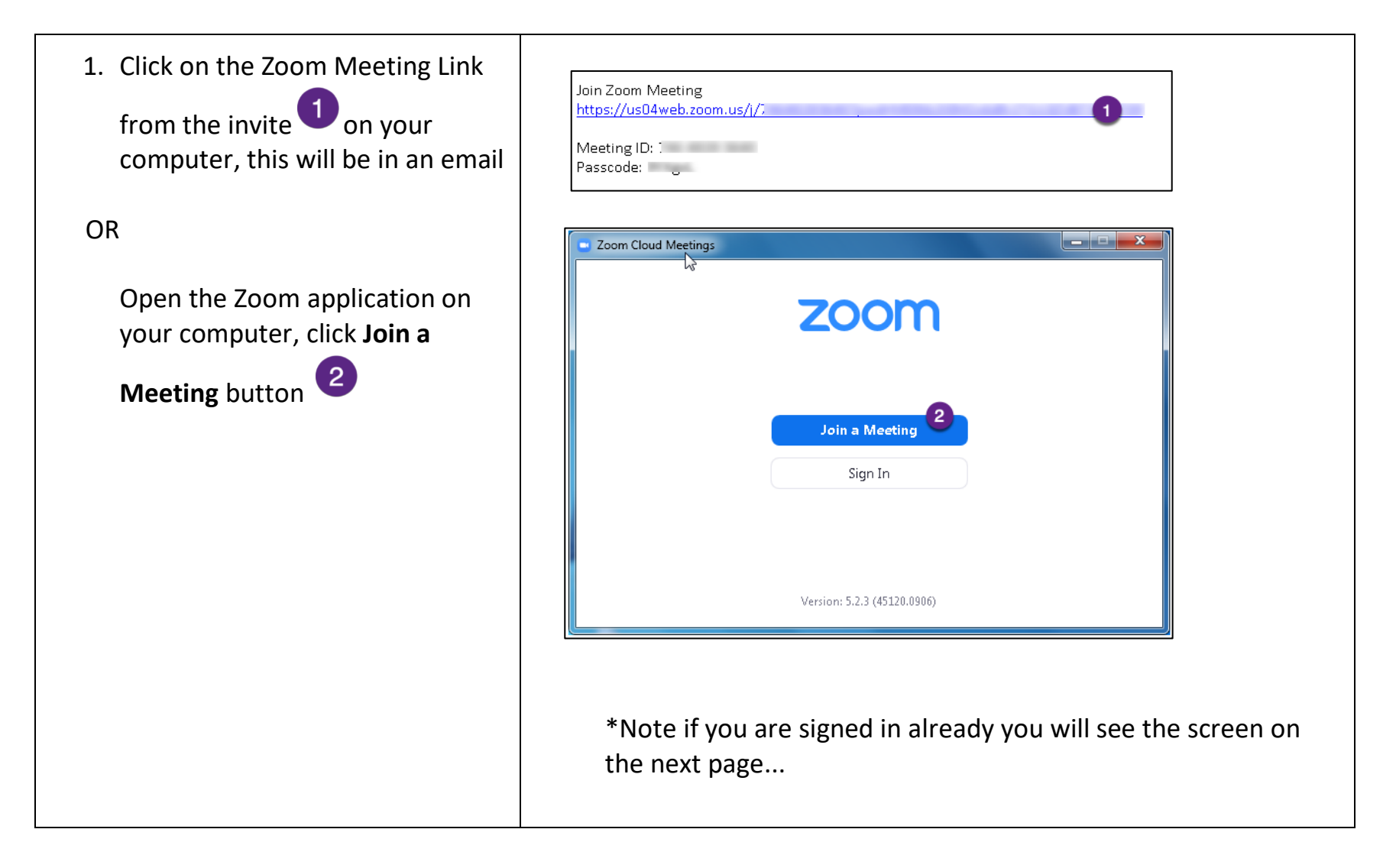

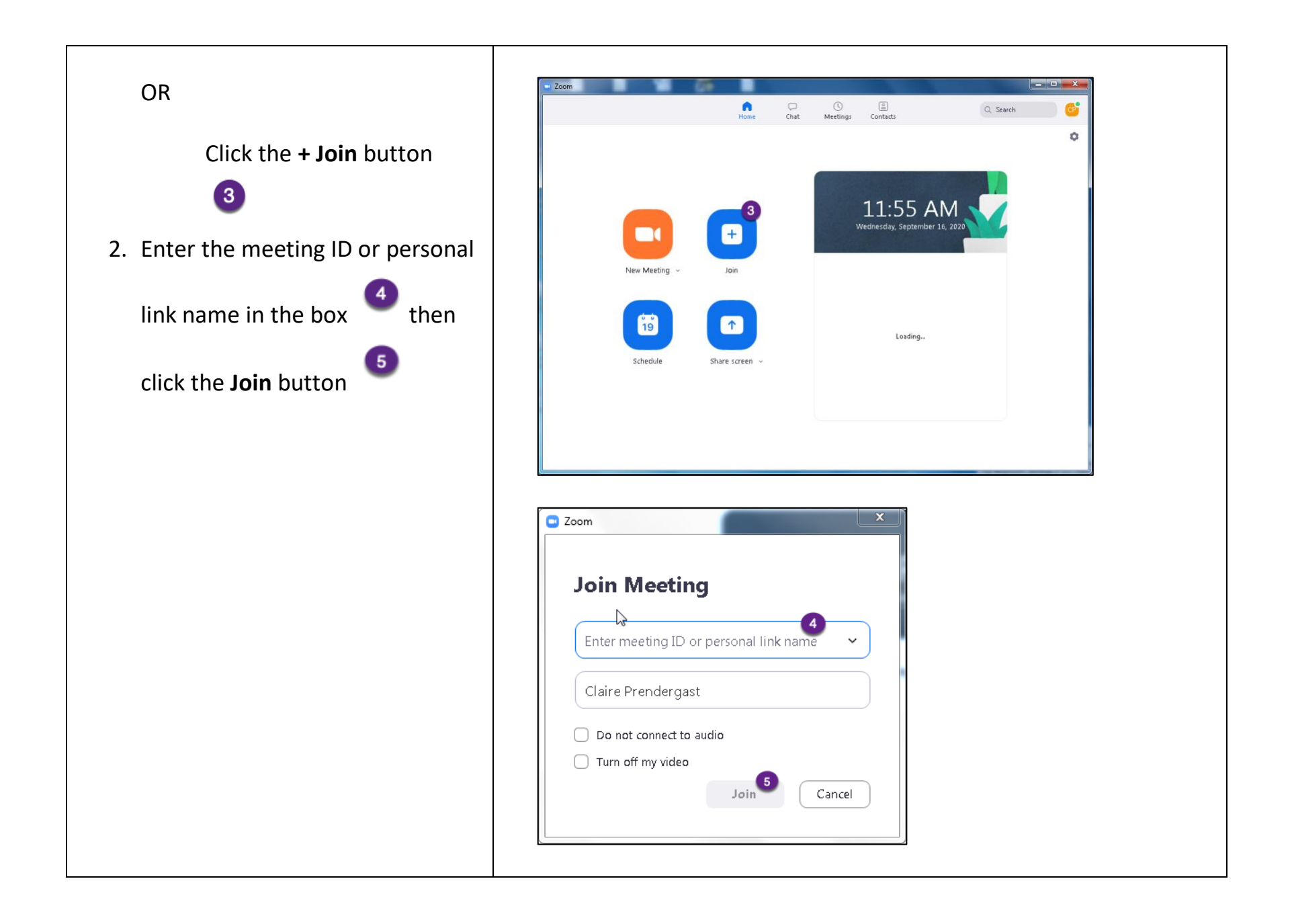

3. To end the call, click the red **End** button on the bottom right of the screen.

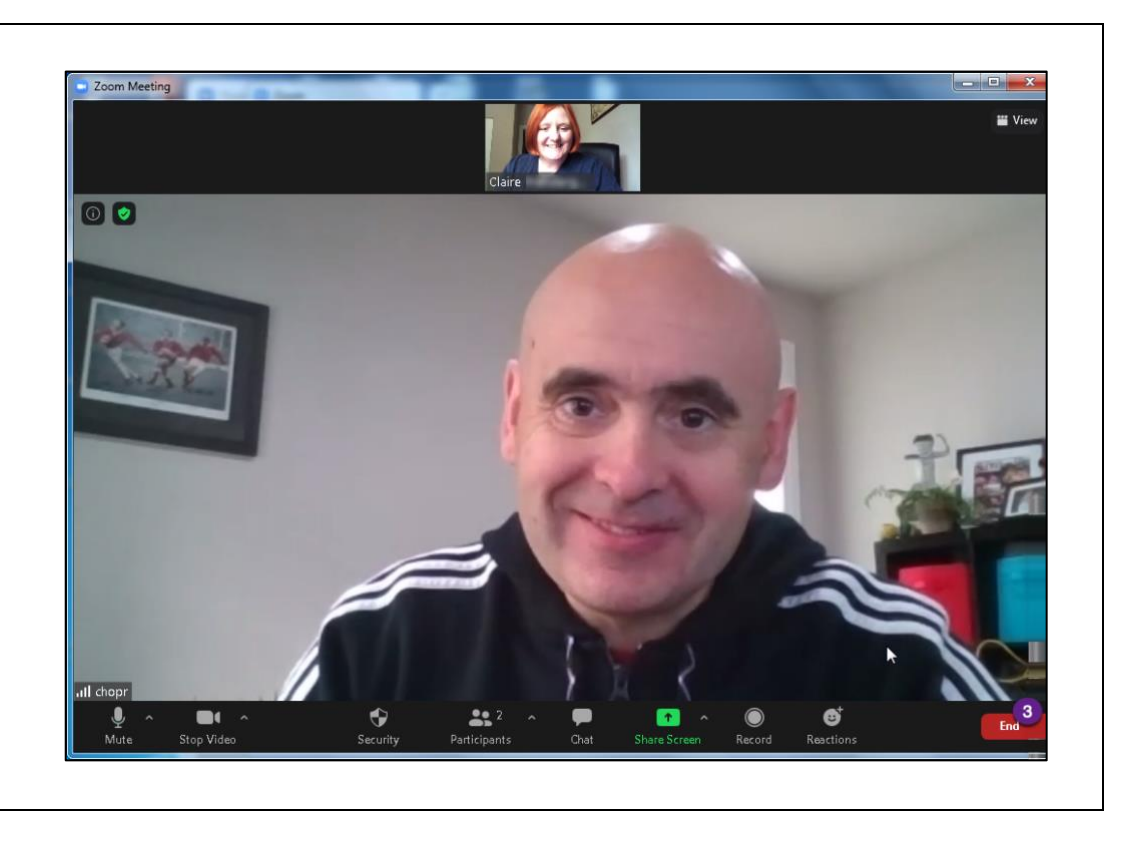

# Schedule a Zoom Video Call

To schedule a Zoom call in advance, follow the steps below

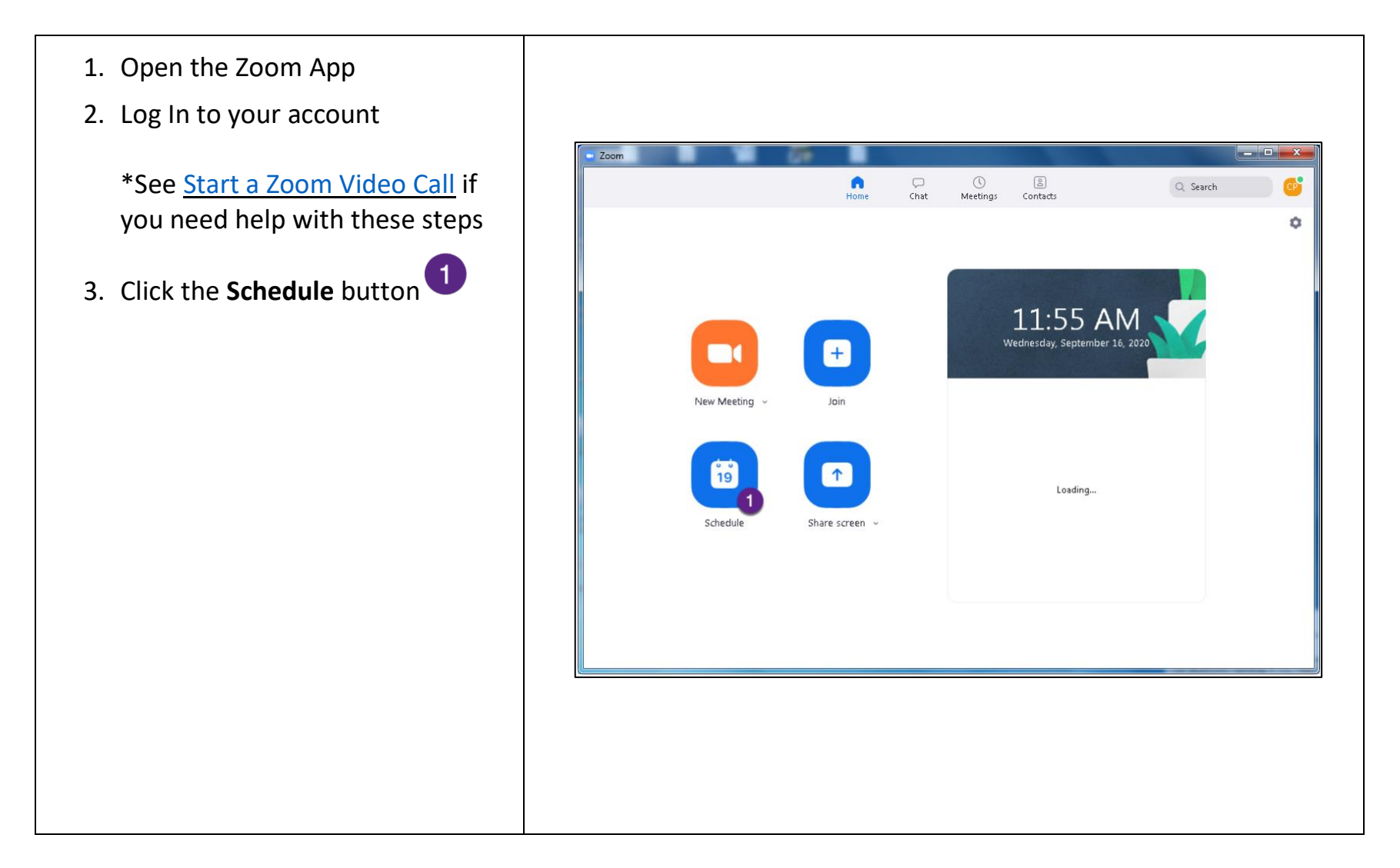

| 2                                 | Schedule meeting                                                              |
|-----------------------------------|-------------------------------------------------------------------------------|
| Start to select a Date            | Schodulo Mosting                                                              |
| 3                                 | Schedule Meeting                                                              |
| Select a Time 🗨                   | Торіс                                                                         |
| Select a Duration                 | Claire's Zoom Meeting                                                         |
|                                   | Start: Wed September 16, 2020 - 01:00 PM - 01:00 PM                           |
| 7. Click the <b>Save</b> button 5 | Duration: 0 hour ~ 30 minutes                                                 |
|                                   | Recurring meeting Time Zone: Central Time (US and Canada)                     |
|                                   |                                                                               |
|                                   | Meeting ID  Generate Automatically  Berganal Meeting ID 921 522 4027          |
|                                   | Cenerate Automatically Personal Meeting ID 021 323 4037                       |
|                                   | Security                                                                      |
|                                   | Passcode 1/24/p2 (?) Varting Room                                             |
|                                   | Video                                                                         |
|                                   | Host: On O Off Participants: O On O Off                                       |
|                                   | Calendar                                                                      |
|                                   | <ul> <li>Outlook</li> <li>Google Calendar</li> <li>Other Calendars</li> </ul> |
|                                   | Advanced Options 🤟                                                            |
|                                   | Save                                                                          |
|                                   | 5 Surce Cancer                                                                |

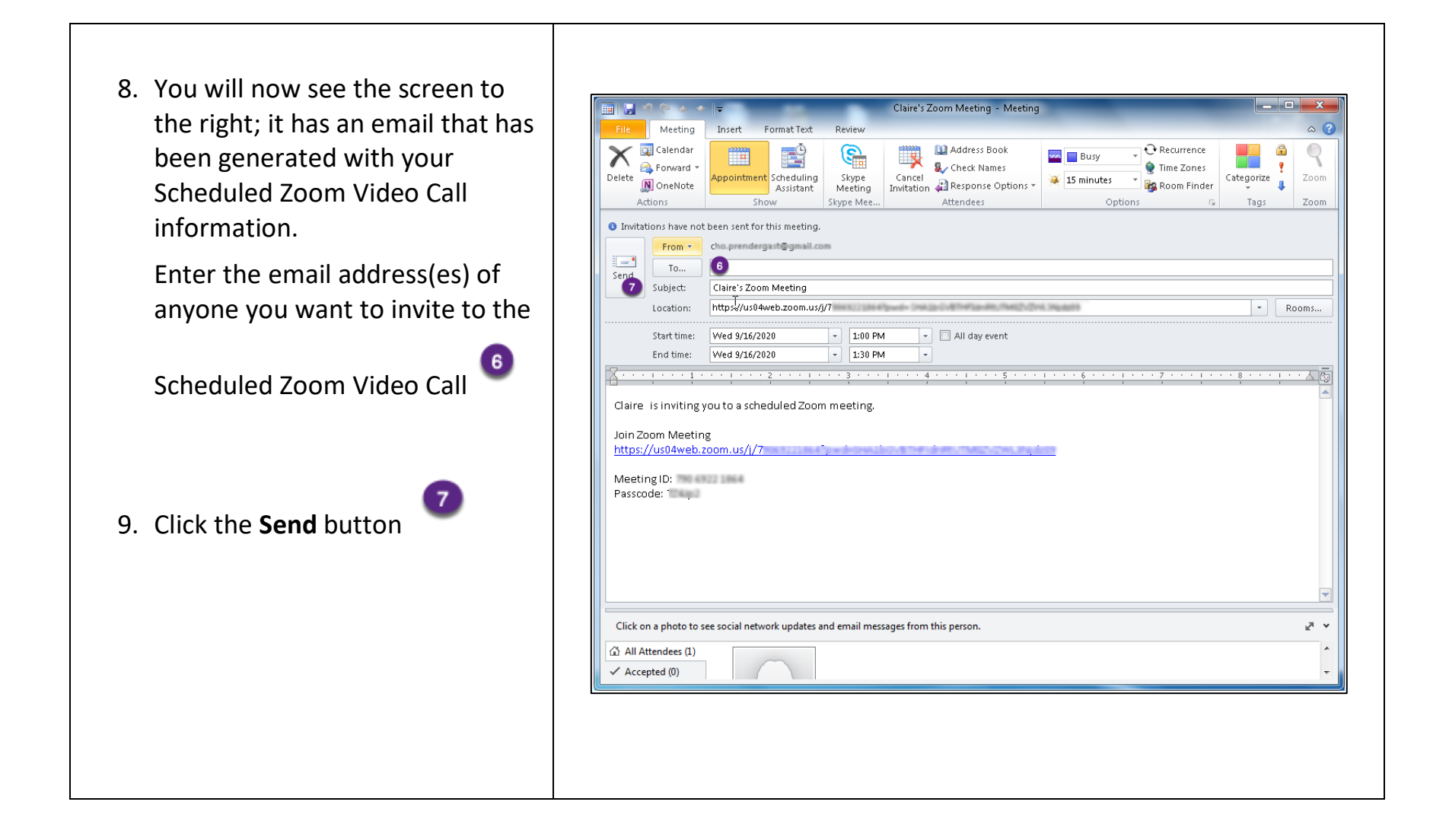

# Add a Virtual Background

If you want to put a photo behind you instead of your actual background during the call, follow these steps. Note that if you are using a version of Windows before Windows 10, you will not be able to use the Virtual Background feature unless you have a green screen – this is outside the scope of this user guide.

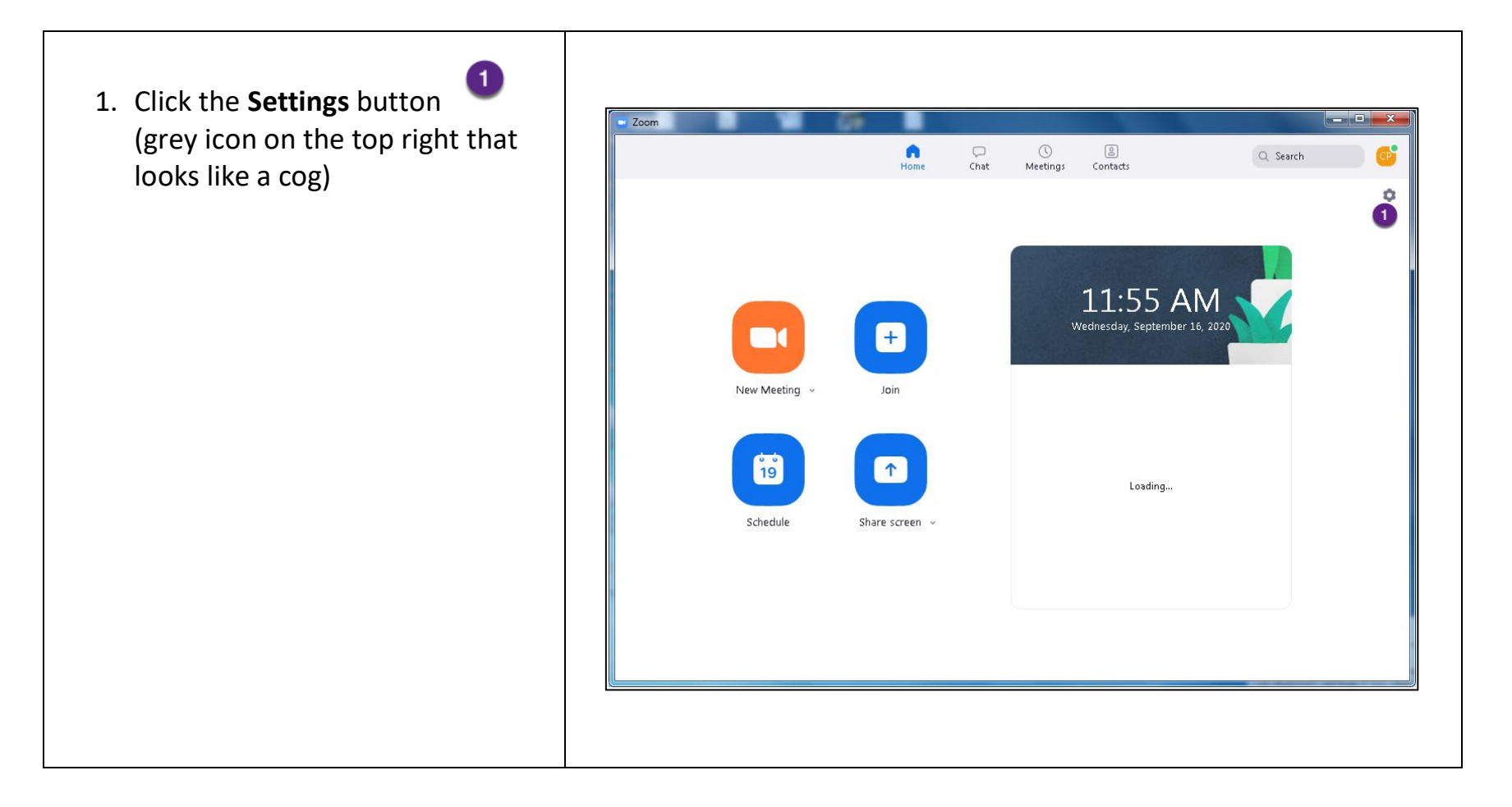

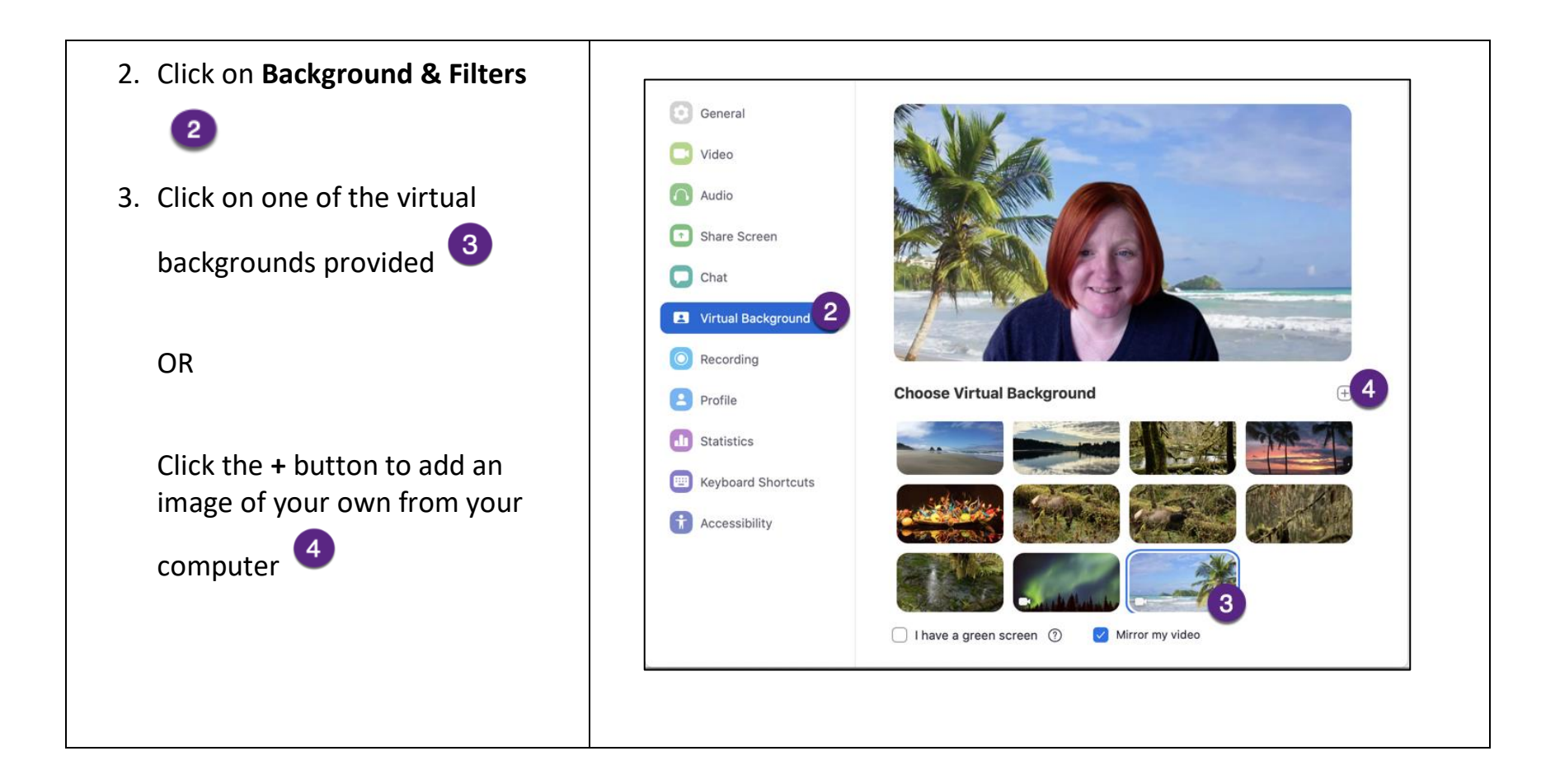